# 阿里云快速部署 Panabit 以及配置 iWAN 步骤说明

## 目录

| 阿里云快速部署 Panabit 以及配置 iWAN 步骤说明       | 1  |
|--------------------------------------|----|
| 一、云主机申请步骤                            | 2  |
| 二、重启网络服务                             | 7  |
| 三、Panabit-iWAN 服务端设置                 | 8  |
| 四、Panabit-iWAN 客户端设置                 | 10 |
| <b>4.1</b> 站点到站点(site-to-site)的客户端配置 | 10 |
| 4.2                                  | 11 |
| 4.3.多台云上 Panabit 组网                  | 13 |

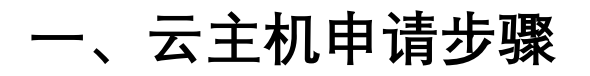

#### 1. 登录阿里云控制台

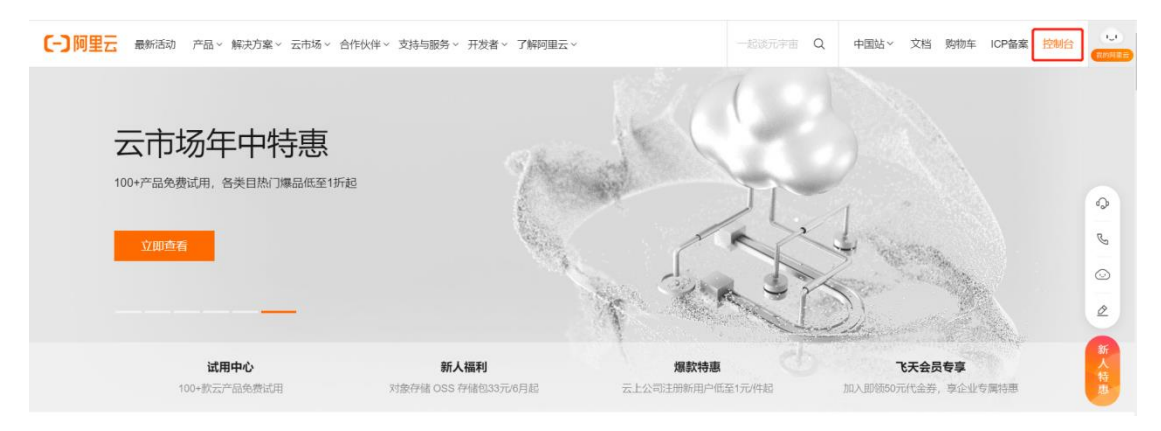

#### 2. 点击左上角

| ☰ (-)阿聖云 🖙   | 工作台      |     |      |      | Q 搜索 | 费用 |
|--------------|----------|-----|------|------|------|----|
| ☆ 概览         | 资源管理     |     | 运维监控 | 安全中心 | -    |    |
| 我的导航         |          |     |      |      |      |    |
| 最近访问 - 云产品   |          |     |      |      |      |    |
| 云服务器 ECS     | 控制台首页    | 云市场 | 资源管理 | 运维编排 | 非服务  |    |
| 最近访问 - 用户中心  |          |     |      |      |      |    |
| 资源实例管理       |          |     |      |      |      |    |
| 自定义快捷入口      |          |     |      |      |      |    |
| 服务商          | ⑦ 添加快捷入口 |     |      |      |      |    |
| 搜索产品与服务      |          |     |      |      |      |    |
| Q 搜索产品或服务的名称 | 或关键字     |     |      |      |      |    |

3. 选择云服务器 ECS

| ×          |                                           |               | Q 搜索                  |                     | 用 工単 |
|------------|-------------------------------------------|---------------|-----------------------|---------------------|------|
|            | 产品与服务 >                                   |               |                       |                     |      |
|            | 云服务器 ECS                                  | 最近访问          |                       |                     | *    |
|            | 云数据库 RDS 版                                | 云服务器 ECS ☆    | 资源管理                  |                     | - 1  |
| ۵          | 专有网络 VPC                                  | 云市场           | 运维编排服务                |                     | - 1  |
| a          | 对象存储 OSS                                  |               |                       |                     |      |
| 4          | 负载均衡                                      | 弹性计算          | 大数据                   | 容器与中间件              |      |
| ×          | CDN                                       | 云服务器          | 大数据计算与分析              | 容諾服务                |      |
| ဏ          | 大数据开发治理平台 DataWorks                       | 云服务器 ECS      | 云原生大数据计算服务 MaxCompute | Serverless 容器服务 ASK |      |
| æ          | 博名                                        | 轻量应用服务器       | 实时数仓 Hologres         | 服务网格                |      |
| Ð          | - secies                                  | 弹性加速计算实例      | Elasticsearch         | 弹性容器实例 ECI          |      |
| Ċ          | 云市场                                       | 云桌面           | 实时计算 Flink 版          | 容器镜像服务              |      |
|            |                                           | 弹性云手机         | 日志服务 SLS              | 云原生应用交付平台           |      |
|            |                                           | 计算巢服务         | 智能开放搜索 OpenSearch     | 分布式云容器平台 公测中        |      |
| \$         |                                           | VMware 服务 NEW | DataQuotient 画像分析     | 微服务                 |      |
|            | 」只是一旦日日日日日日日日日日日日日日日日日日日日日日日日日日日日日日日日日日日日 | 无影云电脑         | 图计算服务 Graph Compute   | 企业级分布式应用服务 EDAS     |      |
| 各类]<br>维效率 | 具应用免费试用, 节约成本提升运<br>5.                    | 无影云桌面         | 数据湖                   | 微服务引擎               |      |

#### 4. 点击创建实例

|                  | [作台                  |             |                        | Q 搜索               | 费月       | 目 工单 ICP 备案 企业        |
|------------------|----------------------|-------------|------------------------|--------------------|----------|-----------------------|
| 云服务器 ECS         | 云服务器 ECS / 概览 概览 资源搜 | 索 资源报表      | 功能概览                   |                    |          |                       |
| <b>事</b> 件<br>标签 | 我的资源                 |             |                        |                    | 免费安全深度体检 | 导出数据 ∨ ○              |
| 自助问题排查           | 云服务器                 | 运行中         | 即将过期②                  | 已过期                | 近期创建③    | 快照                    |
| 发送命令/文件 (云助手)    | 2                    | 0           | 0                      | 2 续费               | 0        | 2.64 <sub>GiB/1</sub> |
| 应用管理 🔤           | 创建实例                 | 源概览 《 可按旧   | 、名称、IP等屋性模糊搜索云服务       | :器, 多个关键字用英文逗号 (,) | 分隔       |                       |
| 实例与镜像 ヘ          | i-bp1amip45pj        | n9fq7c094 🕒 | 过期回收中 (2核(vCPU) 4 GiB) |                    |          | 续费                    |

#### 5. 开始基本设置,建议选择"2vCPU 4G内存",规格族根据需求选择

| 置进型<br>的地域<br>量高配 | 前送 | 前代 所有<br>2 vCPU | ₩ 2 vCPU 4            | GiB          | 搜索规格名 | 际, 如: ecs.g5 | large Q         | 1/0 优化                         | 实例 ⑦          | 是否支持IPv6 ▼ |                   |                              |      |                |                                     |
|-------------------|----|-----------------|-----------------------|--------------|-------|--------------|-----------------|--------------------------------|---------------|------------|-------------------|------------------------------|------|----------------|-------------------------------------|
|                   |    | 規楷族 ⑦           | 实例规格                  | VCPU \$      | 内存 💠  | 含加密内存        | 平均基准CPU<br>计算性能 | 处理器<br>主烦/睿<br>频               | 内网带宽 👙        | 内网收发包 ⑦ 🌲  | 存儲IOPS<br>基准/峰值 ① | 存儲i/O带宽<br>基准/醛值<br>(Gbit/s) | IPv6 | 参考价格 🕥 💠       | 处理關型号                               |
|                   |    | 突发性能<br>实例 t6   | ecs.t6-<br>c1m2.large | 2 vCPU       | 4 GiB |              | 20 %            | 2.5<br>GHz/-                   | 最高 1<br>Gbps  | 10 万 PPS   | 0.384 万/20 万      |                              | 是    | ¥ 0.236 /时     | Intel(R) Xeon(R)<br>Platinum 8269CY |
|                   |    | 计算型 c8y<br>⑦    | ecs.c8y.large         | 2 vCPU       | 4 GiB |              | -               | 2.75<br>GHz/-                  | 最高 10<br>Gbps | 90 万 PPS   |                   | 1.5/6                        | 是    | ¥ 0.266933 /Bt | Yitian 710                          |
|                   | •  | AMD 计算<br>型 c7a | ecs.c7a.large         | 2 vCPU       | 4 GiB |              |                 | 2.55<br>GHz/3.5<br>GHz(単<br>核) | 最高 10<br>Gbps | 90万 PPS    | 1.25 万/11 万       | 1/6                          | 是    | ¥ 0.293 /卧     | AMD EPYC™<br>Milan 7T83             |
|                   |    | AMD 计算<br>型 c6a | ecs.c6a.large         | 2 vCPU       | 4 GiB |              |                 | 2.6<br>GHz/3.3<br>GHz(単<br>核)  | 最高 10<br>Gbps | 90 万 PPS   | 1.25 万/-          | 1/-                          | 是    | ¥ 0.293 /B寸    | AMD EPYC <sup>TM</sup><br>ROME 7H12 |
|                   |    | ADAAL+          | CDU 4 C30 AM          | 5.1.4WER .7. |       |              |                 | 2.0                            | ARXW 10       |            |                   |                              |      |                | Ammara Alten /                      |

#### 6. 选择镜像市场,点击"从镜像市场获取更多选择"

| 当前选择实例    | ecs.sG-c1m2large (2 vCPU 4 GiB, 共享标准型 s6)                                  |                 |                        |
|-----------|----------------------------------------------------------------------------|-----------------|------------------------|
| 购买实例数量    | 1 十 台 当前所选实制限指在 \$P\$(1) 10日配额最多,已开通 0 台,最多还可开通 256 台,如南更多配额,忽可能往赴制台提      | ft>             |                        |
| 镜像        | 公共環康 自定义現象 共享現象 機像市场 社区現象 ⑦<br>从最多市场获取更多选择(全操作系统)                          |                 |                        |
| 存储        | 系统盘                                                                        |                 | 調整                     |
| 云盘参数和性能   | ESSD云盤                                                                     |                 | ¥<br>()                |
|           | 1992年回日期時代1991年1日<br>数据量 総已過程 0 快島, 任可以過程 16 快島,<br>+ 瑞知一块数量量<br>> 共享意 NAS |                 |                        |
| 快照服务      | 各分間第: 消洗許自治決測策器 ▼ ○ 創建自治決測策器> 数規算: 消洗許約30回                                 | * (?)           |                        |
|           | 快照服务能定的对云盘进行备份,可应对病毒感染、数据误断等风险。快照价格(按量行费,每小时扣费)>                           |                 |                        |
| 实例数量: - 1 | + 6                                                                        | 配置费用: ¥ 38.27 ⑦ | 下一步:网络和安全组<br>S事:@ ● ■ |
| 购买时长: 1周  | ▼ (2)                                                                      |                 |                        |

#### 7. 搜索 panabit, 选择使用 Panabit 智能应用网关标准版镜像

| 镜像市场[华北2 (北京                                     | 京) | ]                                                                                                    | × |
|--------------------------------------------------|----|----------------------------------------------------------------------------------------------------|---|
|                                                  |    | Panabit 搜索                                                                                                    |   |
| 精选镜像                                             | ^  | 全部操作系统 🗸 全部架构 🗸 按分值筛选 🗸                                                                                                    |   |
| 镜像分类 ∧<br>✓ 全部<br>操作系统 308                       |    | Panabit智能应用网关     ★★★★★     ¥0 / 用       基础系统: linux 架构: 64位 最新更新: 2022-07-28     PanabitV1.1 ∨     7人已使用     使用                                                                                           | ţ |
| 运行环境 756<br>管理与监控 95                             |    | Panabit智能应用网关标准版         ¥0 / 用           基础系统: linux 架构: 64位 最新更新: 2023-02-20         R0.00[TANG >         0人已使用         使用           帮助用户快速便捷地部署免费版Panabit智能云网关         使用         1         1         1 | ţ |
| 建站系统109<br>应用开发40<br>数据库109<br>服务器软件56<br>企业应用24 |    |                                                                                                    |   |
| 云安全市场 99                                         | ~  | 共有2条 く 1 >                                                                                                    |   |
|                                                  |    |                                                                                                    |   |

#### 8. 完成基本设置,选择下一步

| 快照服务     | 备份周期: | 请选择自动快照策略 | • 0 | 创建自动快照策略> | 数据源: | 请选择数据源       | * ③           |                |
|----------|-------|-----------|-----|-----------|------|--------------|---------------|----------------|
| 实例数量: -  | 1 + 台 |           |     |           |      | 配置费用:¥38.27⑦ | 镜像费用: ¥ 0.000 | 下一步:网络III女全组 S |
| 购买时长: 1周 | • ?   |           |     |           |      |              |               | 1010           |

#### 9. 没有特殊选遵循默认设置,点击下一步

| A (S) any        |                                                                                                    |             |
|------------------|----------------------------------------------------------------------------------------------------|-------------|
| 如何选择网络           | 【課以\pc-bp1o8/shi3mayd92/tais9 / vpc-bp1o8/shi3mayd92/tais9 🔹 🧿 (課以\psw-bp1vyjpwcm7x4yOynhoee / vsw-bp1vyjpwcm7x4yOynhoe 🔹 🧿 可用私有IP報量 4090 个 |             |
|                  | 如蜀剑旗新的专利网络,您可 柳往控制台储建>                                                                                                    |             |
|                  | □ 指定系符 IP 地址                                                                                                    |             |
| 公网 IP            |                                                                                                    |             |
| 公网带宽计费           | 系统会分配公司 IP,也可采用型加炭活动的增长公网 IP 方案,了前 如何配置并倾注的性公网 IP 地址。                                                                                       |             |
| 带宽计费模式           | 技趣定符充 技使用玩品 ①                                                                                                    |             |
|                  | 市宽需用合并在ECS实例中吸取                                                                                                    |             |
| 带宽值              | 0 - 1 + Mbs                                                                                                    | Þ           |
|                  | 1M 50M 100M 150M 200M                                                                                                    |             |
|                  | 與狙云地無提供最高 Schore 的思想法是改击防护。了解更多   提升防护能力                                                                                                    | 1           |
| 安全组              | 重新选择安全组 ⑦ 安全组类组织大地防制。用于设置网络访问控制。您也可以到管理控制台 新建安全组→ 安全f4Q>                                                                                    |             |
| Q 主由RK的<br>配置安全组 | 所改变全组 1).sg-bp1gu0pp5s88tb3wkzsf (已号 2 个实例+辅助网卡,还可以加入 1998 个实明+辅助网卡)                                                                        |             |
|                  | 傳導原形造安全银开放包含 22 (Linux) 或者 3389 (Windows) 調口, 否则无法远程登录ECS、您可以进入EC5控制台设置,前往被置>                                                               |             |
|                  |                                                                                                    |             |
| 弹性网卡             | 主躬木                                                                                                    |             |
|                  | 交换机 (IKtW,hws-bp1vyjpwcm7x4j0yrhbee ) 适 自动分配 IP 地址 图 随实的释放                                                                                  |             |
|                  | 当前实明规格 ecas6-c1m2.karge 不支持在创建实明团造创制性辅助网卡,可在创建实明后且实明状态为"已停止" 即源加。                                                                           |             |
| 例数量: - 1         | 1 + 台 mmmm, v 44.71 mmmm, v 0.000 十步: 那時日間                                                                                                  | WS 确认订单     |
| matic            |                                                                                                    | the Western |
| 大四天, 1周          |                                                                                                    |             |

### 10. 选择"自定义密码",并且设置云主机密码。设置完毕后点击下一步

| <b>(-)</b> 阿里云 | 与全部资则 > □ □ □ □ □ □ □ □ □ □ □ □ □ □ □ □ □ □                                                                                                    |
|----------------|----------------------------------------------------------------------------------------------------|
| 云服务器 ECS       | 快速购买         自定义购买         回 节留计划         ◎ 购买历史         目 产品价档         △ 购买元金         ◎ 产品绘粉台                                                                                                    |
| 🗸 基础配置 -       | 國路和安全组     四路和安全组     四方金組     四方金組      四方金組     四方金組     四方金組     四方金組     四方金組     四方金組     四方金組     四方金組      四方金組     四方金組 |
| 登录凭证           | 密切对 自定义思明 创建后设置<br>密切对交会强度及局于希规自定义密码,可以避免最力能解成例,建议您使用密切对创建实例,                                                                                                    |
| 登录名            | root                                                                                                    |
| 登录密码           |                                                                                                    |
|                |                                                                                                    |
| 确认密码           | ·······                                                                                                    |
|                | 清半に忽所设置的密码。如識年可登录氏公检制合種置密码。                                                                                                    |
|                |                                                                                                    |
| 实例名称           | launch-advisor-20220627 如何自走义和序实时名称 ③                                                                                                    |
|                | 2-128/中等,以大小写学母级中文开头,可包含叙孝、点号()、下始线()、牛角冒号()、或连字符(-)                                                                                                    |
| 描述             | 输入断定                                                                                                    |
|                | h                                                                                                    |
|                | 长成为2-256个字符,不能以http://微http://开头                                                                                                    |
| 实例数量: -        | + 台 転置原用: * 44.71 () 機像原用: * 0.000 上一步: 网络和安全相 () 中心 分配装置 () 権以订单                                                                                                    |
| 购买时长: 1周       | • ()                                                                                                    |

11. 遵循默认配置, 点击下一步

| 阿里云 ■   | 账号全部资源 >              |                                                                |                            |                  |                 |         |        | <b>資</b> 购物车 工单 | 备案 简体  | 中文· patt |
|---------|-----------------------|----------------------------------------------------------------|----------------------------|------------------|-----------------|---------|--------|-----------------|--------|----------|
| 务器 ECS  | 快速购买                  | 自定义购买                                                          |                            |                  |                 | 11首件 11 | 切 肉実历史 | 目 产品价格          | ム 购买云盘 | ② 产品控制台  |
| 基础配置 —— |                       |                                                                | 组 ———                      |                  | — 🥑 系統配置 (选填) — | 4 分组设置  | Ē (选填) |                 | ⑤ 确认:  | 〕单       |
| 签       | 标签由区分子<br>> 以下为期      | 小写的建值对组成,您设置的标签#<br>是供一些不同分类的常用标签键,您                           | 应用在本次创建的全部<br>可以点由标签键快速选择  | 实例和云盘。<br>,并补充适合 | 您的标签值:(可应击展开)   |         |        |                 |        |          |
|         |                       | R与业务 技术与用途                                                     | 财务分账                       |                  |                 |         |        |                 |        |          |
|         | team<br>produ<br>user | company group 团队<br>act project app 项目<br>owner role creator J | 公司 部门<br>业务 应用<br>即 负责人 角色 |                  |                 |         |        |                 |        |          |
|         | - 唐<br>+ 添加           | 具写标答键<br>0标签(1 / 20)                                           | 清填写标签值                     |                  |                 |         |        |                 |        |          |
| 源组      | 研造择资源的                |                                                                | • 0                        |                  |                 |         |        |                 |        |          |
|         | 如靈创建新的                | 的资源组,您可以点击 去创建>                                                |                            |                  |                 |         |        |                 |        |          |
| 署集      | 研造洋部省加                | E.                                                             | • 0                        |                  |                 |         |        |                 |        |          |
|         |                       |                                                                |                            |                  |                 |         |        |                 | Mindow | _        |

#### 12. 根据自己需求,选择购买时长,点击确认下单

| 云服务器 ECS                        | 快速购买自定义购买                                                 |                                                                                                  | ■ 竹筒计划 ③ 购买历史 国 产品价格 △ 购买云盘 ◎ 产品经                                                              | 制台    |
|---------------------------------|-----------------------------------------------------------|--------------------------------------------------------------------------------------------------|------------------------------------------------------------------------------------------------|-------|
|                                 | 🗸 网络和安全组                                                  |                                                                                                  | 分组设置 (选项) 5 确认订单                                                                               |       |
| 所选配置                            |                                                           |                                                                                                  |                                                                                                |       |
| 基础配置 🖉                          | 付要模式: 包年包月<br>购买数量: 1合                                    | <b>地域及可用区</b> : 半东1可用区 H<br><b>锅像</b> : Panabit開始使用网头 PanabitV1.1                                | <b>实例現格</b> : 共享标准型 s6 / ecs.s6-c1m2.large (2vCPU 4GiB)<br>原成盘: ESSD云盘 40GiB、PL0 (简直OPS性能上現1万) | _     |
| 网络和安全组 🖉                        | 网络: 专有网络<br>公阿带宽: 按固定带宽 1Mbps                             | VPC: I開い,)vpc-bp108/hi3mayd82ttais9/ vpc-bp108/hi3mayd92ttais<br>安全和: 1).sg-bp1gu0/pp568tb3wkzsf | 9 SHALL: [BUUkw-bp1vyjpwcm7x4y0yntbee/vsw-bp1vyjpwcm7x4y0yntbee/172,26.0.0/20                  | ■ 购物车 |
| 系統配置 🖉                          | 登录凭证: 白定义密码                                               | <b>奖例名称</b> : launch-advisor-20220627                                                            | 实例元数据访问模式: 普通模式 (莱哥加图模式)                                                                       |       |
|                                 | 保存为启动模板 ⑦ 生成Open API最佳实践脚本                                | ⑦ 保存当前购买配置为ROS模板 ◎ ⑦                                                                             |                                                                                                |       |
| 购买时长<br><sub>费用计算</sub><br>自动续费 | 1周 1个月 2个月 3个月<br>如雪留意流购买大陆服务器3个月及以上时长(含续费),了<br>四用自动结束 ⑦ | 18245 1925 1925 1925 1925 1925 1925 1925 192                                                     | <u>25 · · · </u>                                                                               |       |
| 实例数量: — 1<br>购买时长: 1周           | + ☆<br>• ⑦                                                | 配置费用: ¥ 44.71⊙ 镜像费用                                                                              | :: x 0.000 上一步: 分相設置 前に手 Windows () (44.7                                                      | īφ.   |

#### 13. 购买成功后,就能看到自己的云主机了,点击远程连接

| ☰ (-)阿熙:   ♠  | 工作台                |                            |                     | Q 搜索             |        | 费用         | 工单 ICP 备案 1           |  |  |  |  |  |
|---------------|--------------------|----------------------------|---------------------|------------------|--------|------------|-----------------------|--|--|--|--|--|
| 云服务器 ECS      | 云服务器 ECS / 概览      |                            |                     |                  |        |            |                       |  |  |  |  |  |
| 概览            | 概览 资源搜索            | 资源报表                       | 功能概览                |                  |        |            |                       |  |  |  |  |  |
| 事件            |                    |                            |                     |                  |        |            |                       |  |  |  |  |  |
| 标签            | 我的资源               |                            |                     |                  | 免费     | 安全深度体检     | 导出数据 〜 🛛 🖒            |  |  |  |  |  |
| 自助问题排查        | 云服务器               | 运行中                        | 即将过期⑦               | 已过期              | 近期创刻   | <b>≇</b> ⑦ | 快照                    |  |  |  |  |  |
| 发送命令/文件 (云助手) | 3                  | 1                          | 1 续费                | 2 续费             | 1      |            | 2.64 <sub>GiB/1</sub> |  |  |  |  |  |
| 应用管理 NEW      | 创建实例 资源            | · <b>概览</b> Q 可按ID、        | 名称、IP等属性模糊搜索云服务     | 器,多个关键字用英文逗号 (,) | 分隔     |            |                       |  |  |  |  |  |
| 实例与镜像 ^       | i-bp1cknknxbcp     | dai5qhyp 🛛 🛇 🖬             | 衍中 (2核(vCPU) 4 GiB) |                  |        | 远程连接       | <b>重启   停止</b>   启动   |  |  |  |  |  |
| 实例            | 名称: launch-advisor | 统:launch-advisor-20220627  |                     |                  |        |            |                       |  |  |  |  |  |
| 镜像            | く 地域: 华东1 (杭州)     |                            |                     |                  | CPU使用率 | 内存使用率      | 云盘使用率                 |  |  |  |  |  |
| 弹性容器实例 ECI 🖸  | 公网IP: 47.111       | 公网IP: 47.111 53.46% 安装插件 9 |                     |                  |        |            |                       |  |  |  |  |  |

14. 点击远程连接后,弹窗点击通过"VNC 登录",VNC 密码为自己设置,可重置。登录后输入 root 账号, root 密码为步骤 10 中自定义设置的密码

| ← → C O A https://ecs.console.aliyun                     | com/vnc/index.htm?instanceId=I-2zehwiixsbmtosI14wc4&regionId= | =cn-beijing&instanceName=launci 🧱 🏠 🥥 💶 🦘 » ညິ ≡                                       |
|----------------------------------------------------------|---------------------------------------------------------------|----------------------------------------------------------------------------------------|
| ● 虚求IPA-FBD1 ● 虚求IPA-FBD2 ● 虚求IPA-linux ● 虚求ILOG-linux ● | 虚机RAAS 	 虚机-云平合 	 虚机RAAS-Portal 	 篇版6网卡PA-linux 	 第           | 首网 ¥ 论坛 □ 新建文件共 ⊕ 勇诚 □ 个人改善 ■ 修动设备上的书签<br>提示: 如果出现时给忠厚,说明系统处于体取状态, 该任意键可以激活, ③ 运程贴结产AQ |
|                                                          | 输入VNC密码                                                       | ×                                                                                      |
|                                                          | 如果您是第一次近程连接误实例或忘记密码,蹲使用重置VNC密码来设置新绘                           | •                                                                                      |
|                                                          | * <b>阿</b> 榆入VNC宏码: ••••••                                    | <b>重要</b> WNOEEEE                                                                      |
|                                                          |                                                               | <b>662</b> 808                                                                         |
|                                                          |                                                               | _                                                                                      |
|                                                          |                                                               |                                                                                        |
|                                                          |                                                               |                                                                                        |
|                                                          |                                                               |                                                                                        |
|                                                          |                                                               |                                                                                        |
|                                                          |                                                               |                                                                                        |

- 二、重启网络服务
- 1. 执行命令 systemctl restart network, 命令执行需要 2 分钟, 请耐心等待

| 发送原程命令・ 授制命令输入 重重VNO密码 重重发码密码 同胞神童 成功法检查实例aunch-advisor-20230221.                                                                                                    | 提示:如果出现持续黑屏,说明系统处于休眠状态,按任意望可以激活。 | ⑦远程链接FAQ |
|----------------------------------------------------------------------------------------------------|----------------------------------|----------|
| Cent83 Linux 7 (Core)<br>Kernel 3.18.8-257.21.3.e17.x86_64 on an x86_64                                                                                                    |                                  |          |
| i2bp16772pyg1gBt5m44gt2 login: root<br>Passawd:<br>Last login: Hom How 28 12:14:440 on tty1<br>[root812bp16722pyg1gBt5m49gt2 TB<br>[root812bp16722pyg1gBt5m49gt2 TB<br>[root812bp16722pyg1gBt5m49gt2 TB<br>[root812bp16722pyg1gBt5m49gt2 TB<br>[root812bp16722pyg1gBt5m49gt2 TB<br>[root812bp16722pyg1gBt5m49gt2 TB |                                  |          |
| ເກດເຫັນຊົງນະຈາຊມູງແຮງຊາຍເຫັນ                                                                                                    |                                  |          |
|                                                                                                    |                                  |          |
|                                                                                                    |                                  |          |
|                                                                                                    |                                  |          |

2. 执行成功后,就可以使用云主机的弹性公网 IP 登录 Panabit Web 管理页面了(https)

默认账号: admin

默认密码: panabit

| Panabit <sup>®</sup><br><del>4文 English</del><br>Ia⇔a:<br>Ea:<br>Ea:<br>■ i2d:Bitwater(A) Si2der(A)<br>■ Si2der(A) |             |  |
|----------------------------------------------------------------------------------------------------|-------------|--|
| Panabit <sup>®</sup><br><u>中文</u> English<br>I∏≏≊<br>SER<br>SER<br>EdB#~SER( SIDER)                                |             |  |
| Panabit <sup>®</sup><br>中文 English<br>ISP≈<br>SSR<br>SCRR<br>SCRR<br>SCRR<br>SCRR                                  |             |  |
| Panabit <sup>®</sup><br><u> 中文 English</u><br>I∏∺≅<br>SSII<br>■ LitelsIIn-Seleni Suiterin                          |             |  |
| Panabit <sup>®</sup><br>r¢x English<br>IIIP6<br>©55<br>■ CCEMPCERS & SCRES<br>■ CCEMPCERS & SCRES                  |             |  |
| Panabit <sup>®</sup><br>#文 English<br>IBPS<br>ESE<br>ESE<br>ESE<br>ESE<br>ESE<br>ESE<br>ESE<br>E                   |             |  |
| 中文 English □ □ □ □ □ □ □ □ □ □ □ □ □ □ □ □ □ □ □                                                                   | 🛠 Panabit 🖁 |  |
| <br> <br> <br> <br> <br> <br> <br> <br> <br> <br> <br> <br> <br> <br> <br> <br> <br> <br>                          | 中文 English  |  |
| 数码<br>■ 10日月や名巻明 あ辺巻明<br>■ 第 番                                                                                     | 用户名         |  |
| 10199<br>- 대法用小品書明 최근法明<br>                                                                                        |             |  |
|                                                                                                    |             |  |
| 이 이 이 이 이 이 이 이 이 이 이 이 이 이 이 이 이 이 이                                                                              |             |  |
|                                                                                                    | 登录          |  |
|                                                                                                    |             |  |

# 三、Panabit-iWAN 服务端设置

 管理口设置,将管理口的 IP 以及网关设置为云主机分配的私网 IP,管理口 IP 可在实例 查看或通过 ifconfig 命令查看。网关通过 netstat -rn 查看。

| SN:       SP         SP:       SP         SN:       SP         SN:       SP <td< th=""><th><b>家 -</b></th></td<>                                                                                                    | <b>家 -</b> |
|----------------------------------------------------------------------------------------------------|------------|
| PAT       GRUECKAN       PROVERS       REVEAL       REVEAL                                                                                                    | E ★ •      |
| •••••••••••••••••••••••••••••                                                                                                    | £* -<br>₩  |
| ABDROBINE     Image: Space Space S                 | 更多 -       |
| 2023     2200000000000000000000000000000000000                                                                                                    | 更多 •       |
| DARENT     DARENT     DARENTT     DARENT     DARENT     DARENTT     DARENTT | 更多。        |
| xyhluñg       Rish       Rish                                                                                                    |            |
|                                                                                                    | 2 20       |
| 構築<br>特性的部体的 KCI (注<br>专作和注意 DDH<br>元章                                                                                                    |            |
|                                                                                                    |            |
| <b>切り的社会の</b> した日<br>元章                                                                                                    |            |
| 元章                                                                                                    | 2          |
|                                                                                                    |            |
| ali 吸注 2011年1月1日<br>1月1日日<br>1月1日日<br>1月1日日<br>1月1日日<br>1月1日日<br>1月1日日<br>1月1日日<br>1月1日日<br>1月1日日<br>1月1日日<br>1月1日日<br>1月1日日<br>1月1日日<br>1月1日日<br>1月1日日<br>1月1日日<br>1月1日日<br>1月1日日<br>1月1日日<br>1月1日日<br>1月1日日<br>1月1日日<br>1月1日日<br>1月1日日<br>1月1日日<br>1月1日日<br>1月1日日<br>1月1日<br>1月1日<br>1月1日<br>1月1日<br>1月1日<br>1月1日<br>1月1日<br>1月1日<br>1月1日<br>1月1日<br>1月1日<br>1月1日<br>1月1日<br>1月1日<br>1月1日<br>1月1日<br>1月1日<br>1月11日<br>1月11日<br>1月111<br>1月111日<br>1月111<br>1月111<br>1月111<br>1月111<br>1月111<br>1月111<br>1月1111<br>1月1111<br>1月1111<br>1月1111<br>1月1111<br>1月11111<br>1月11111<br>1月11111<br>1月11111<br>1月111111                                                                                                    |            |
| 预偏实网络                                                                                                    | Bâ         |
| 11個計划                                                                                                    |            |
| 的序始来 tag                                                                                                    |            |
|                                                                                                    |            |
| 40 (Allophili                                                                                                    |            |
|                                                                                                    |            |
|                                                                                                    | 記程链接FAQ    |
| Cent08 Linux 7 (Core)<br>Xernel 3.18.8-957.21.3.e17.x86 64 on an x86 64                                                                                                    |            |
| /ZZzehui issbutos 114ce42 logini root                                                                                                    |            |
| Passawrd:<br>Last login: Twe Feb 21 19:82:57 op-14y1                                                                                                    |            |
| [root9/22zehui isekutos Huet2 71]   if config<br>ethi: f lags: 9/63/02, #Butter StructureStro. wtw 1588 ほうこうちょうちょうちょう 手についていない 1700                                                                                                    |            |
| inet [172, 17, 28, 109] netwask 255, 255, 249, 8 broadcast 172, 17, 31, 255 IICOIII19旦有17, 17, 2, 17, 20, 100<br>ether 987015321754;441 taggevelen 1089 (Ethernet)                                                                                                    |            |
| DK packets 28581 bytes 27596501 (26.3 HiB)<br>DK errors $\theta$ drouged $\theta$ overnus $\theta$ frame $\theta$                                                                                                    |            |
| TX packets 4719 bytes 2200010 (2,7 hts)<br>TX errors 8 dropped 8 overruns 8 carrier 8 collisions 8                                                                                                    |            |
| lo: flags-73-0/F,LOUPBHCK, BUNNING> mtu 65536                                                                                                    |            |
| linet L2-r9-0.1 m filler (L2-r9-0.1 Lopback)<br>loop Coupercient 1999 (L2-cal Lopback)                                                                                                    |            |
| RC errors 0 dropped 0 overruns 0 frame 0<br>DC orderts 8, briefes 10,00 D1                                                                                                    |            |
| TX errors 0 dropped 8 overruns 0 carrier 0 collisions 0                                                                                                    |            |
| Irrotell # Zezehul isotata 114-52 7 in Petstat -rn netstat -rn查看网关: 172.17.31.253                                                                                                    |            |
| Pertination communic Flags HS Midde irtt Flace<br>9.6.6.6 172.17.31.253 0.8.0.6 06 9 etb0                                                                                                    |            |
| 169.254.0.0 0.0.0 255.255.0.0 U 0.0 0 eth0                                                                                                    |            |
| 172.17.16.8 8.8.8.9 255.255.249.8 U 8.8 8 8 6 th8                                                                                                    |            |
| 172.17.16.8 8.8.8.8 255.255.248.0 U 0.8 8 eth8<br>Lroot9i22zehui ixzbetos114uc42 "Ja                                                                                                    |            |
| 172.17.16.0 0.0.0.8 255.255.240.0 U 0.0 0 eth0<br>Iroot9i22zebwiixsbatos114wc42 710                                                                                                    |            |
| 172, 17, 16, 8 8, 8, 8 255, 255, 248, 8 U 0 0 0 eth0<br>Lroot9i22zzhwiixsbetos114w242 710                                                                                                    |            |
| 172,17,16,0 0,0,0,0 255,255,240,0 U 0 0 0 eth0<br>[root0/22zzhai)szbatos114a=42 "10                                                                                                    |            |

| *P         | anabit         | ť   | 标准版  |             |                     |            |  |  | d X 🕲 U | 野金 | 15 A | 已运行<br>4m23s | ssh<br>CDD | admin<br>[→ |
|------------|----------------|-----|------|-------------|---------------------|------------|--|--|---------|----|------|--------------|------------|-------------|
|            | <b>線管理</b> 、   | , ^ | 基础设置 | WEBig       | 置                   |            |  |  |         |    |      |              |            | ^           |
| 8 <u>k</u> | の月路由 、         |     | 系统名称 | 家           |                     |            |  |  |         |    |      |              |            |             |
| P %        | <b>温</b> 管理 ~  | -   |      | 系统名称        | Panabit             |            |  |  |         |    |      |              |            |             |
| ® 34       | 12世纪 、         |     |      |             | 提交                  |            |  |  |         |    |      |              |            |             |
| 28 д       | 护认证 、          | ·   | 管理接口 | 2           |                     |            |  |  |         |    |      |              |            |             |
| \$ ₹       | EKBAC •        | ·   |      | 名称          | eth0                |            |  |  |         |    |      |              |            |             |
| 88 应       | 御识别 、          | •   | - r  | MAC         |                     | -          |  |  |         |    |      |              |            |             |
|            | \$\$\$\$\$\$\$ | ۰I  | L    | IP地址        | 172.17.28.100       |            |  |  |         |    |      |              |            |             |
| • 新        |                |     |      | 子网掩码        | 255.255.240.0       |            |  |  |         |    |      |              |            |             |
| • SI       | NMP服务          |     | L    | 默认网关        | 172.17.31.253       |            |  |  |         |    |      |              |            |             |
| • <b>那</b> | 《统告管           |     |      | DNS1        | 100.100.2.136       |            |  |  |         |    |      |              |            |             |
| • ,#       | 統通知            |     |      | DNS2        | 100.100.2.138       |            |  |  |         |    |      |              |            |             |
| • 35       | 《统用户           | I   |      |             | 提交                  |            |  |  |         |    |      |              |            |             |
| • ā        | 習管理            |     | 系统时间 | ij          |                     |            |  |  |         |    |      |              |            |             |
| • B        | 1志对接           |     |      | LOCORDAR BR | 0.0.0.0             |            |  |  |         |    |      |              |            |             |
| • 那        | 統日志            |     |      | NIPERSHIT   | 0.0.0.0             | Oheeshel   |  |  |         |    |      |              |            |             |
| • *        | 統升級            | ~   |      | 系統时区        | 2023-02-21 10:12:31 | Shanghai 🔍 |  |  |         |    |      |              |            |             |

2. 复制虚拟网卡的 MAC,因为云底层的 vSwitch 只认网卡 MAC。

| * | Panab | it® | 标准版  |      |    |      |      |           |       |      |              |                   |      |      | <b>:: @</b> ф В |       | 已运行 ssh<br>7m24s 开) | admin<br>⊡ |
|---|-------|-----|------|------|----|------|------|-----------|-------|------|--------------|-------------------|------|------|-----------------|-------|---------------------|------------|
|   | 系统概况  |     | 网络接口 | 网卡调度 | ġ  |      |      |           |       |      |              |                   |      |      |                 |       |                     |            |
| • | 流量概况  |     | 名称   | 接入模式 | 方向 | 对端接口 | 他諮園鄉 | 状态        | 驱动    | 工作模式 | 型号           | MAC               | 流入速率 | 流出速率 | 流入PPS           | 漉出PPS | 备注                  | 操作         |
| • | 系统信息  |     | eth0 | 监控模式 | 據外 |      |      | $\oslash$ | Linux |      | Linux-driver | 00-16-3e-08-bc-b5 | 168  | 80   | 0               | 0     |                     | 14         |
| • | 网络披口  |     | 合け   |      |    |      |      |           |       |      |              |                   | 168  | 80   | 0               | 0     |                     |            |
| • | 在线用户  |     |      |      |    |      |      |           |       |      |              |                   |      |      |                 |       |                     |            |
| • | Top应用 |     |      |      |    |      |      |           |       |      |              |                   |      |      |                 |       |                     |            |
| • | Top连接 |     |      |      |    |      |      |           |       |      |              |                   |      |      |                 |       |                     |            |
| • | 虚拟链路  |     |      |      |    |      |      |           |       |      |              |                   |      |      |                 |       |                     |            |
|   | 移动终端  |     |      |      |    |      |      |           |       |      |              |                   |      |      |                 |       |                     |            |
| • | 应用商店  |     |      |      |    |      |      |           |       |      |              |                   |      |      |                 |       |                     |            |
| 0 | 当前策略  | ~   |      |      |    |      |      |           |       |      |              |                   |      |      |                 |       |                     |            |

 修改 WAN 线路, 镜像默认已经将 WAN 线路设置好, 只需要将虚拟网卡的 MAC 复制到 克隆 MAC 里, 并且将云主机分配的私网 IP 和网关填到 WAN 线路里即可。(IP 和网关与 管理口配置相同)

| <b>A</b> 1®                | 参数以                                     |         | NG 10F型用 美的原面     | 1 川丈旭野 场拍口心                                   |                |      | . I PE        | 長行 ssh admin |
|----------------------------|-----------------------------------------|---------|-------------------|-----------------------------------------------|----------------|------|---------------|--------------|
| *Panabit                   | 标准版                                     |         |                   |                                               | <b>₽   ₽</b> ₽ | ₫ v> | \$ 0.00<br>8m | 45s 🔘 😥      |
|                            | LAN接口 WAN线路 结                           | 名称      | wan               |                                               |                |      | 总流入: 0        | 总流出:0 连接数:0  |
|                            | 自动刷新 10秒 ▼ 所                            | 线路类型    | 静态IPv4 v          |                                               | 0              | 批量操作 | +添加 🕀         | 身入 山身田 三     |
| ② 应用器由 ^                   |                                         | 网卡      | eth0 ~            | 在"系统概况->网络接口"中,将网卡设置为接外网                      |                |      |               |              |
| <ul> <li>接口线路</li> </ul>   | ID 名称 ≑ 网-R                             | 备注      |                   |                                               | E接时间 ≑         | 所属组  | 酱注            | 操作           |
| • 线路群组                     | 1 wan eth0                              | 杰IP参数 — |                   |                                               |                |      |               | 1 A U        |
| <ul> <li>策略路由</li> </ul>   |                                         | P       | 172.17.28.100     |                                               |                |      |               |              |
| • 端口映射                     |                                         | 网关类型    | 正常网关              | 当同关地址是某条用于互联的线路的地址时,请选择互联地址                   |                |      |               |              |
| <ul> <li>DNS管控</li> </ul>  |                                         | 网关地址    | 172.17.31.253     |                                               |                |      |               |              |
| DHCP                       |                                         | DNS服务器  | 114.114.114.114   |                                               |                |      |               |              |
| • WAN服务                    |                                         | NAT地址地  | 0.0.0.0           | NAT时用的地址,不填成0.0.0.则使用线器P                      |                |      |               |              |
| <ul> <li>VRRP取动</li> </ul> | — <u>a</u>                              | 级 へ ――  |                   |                                               |                |      |               |              |
| • CGNATION                 |                                         | 心跳服务器1  | 0.0.0.0           | 通过ping此P来对线路微健康检查,为空表示关闭                      |                |      |               |              |
| わ 流量管理 く                   |                                         | 心跳服务器2  | 0.0.0.0           | 同上,任何一个P通都表示心識正常                              |                |      |               |              |
| ◎ 其它管控 >                   |                                         | MTU     | 1500              |                                               |                |      |               |              |
| A. 用户认证 ➤                  |                                         | 外层VLAN  | 0                 | 0~4095, 0表示无VLAN                              |                |      |               |              |
|                            |                                         | 内层VLAN  | 0                 | 0~4095, 0表元无VLAN                              |                |      |               |              |
| ₩ <del>A</del> BBAC ♥      |                                         | 克隆MAC   | 00-16-3e-12-6a-d4 | 前4字节不能为 00-13-dc-0b , 当前MAC为00-16-3e-12-6a-d4 |                |      |               |              |
| 28 应用识别 ~                  | 外网                                      | Ping不应答 | ● XII             |                                               |                |      |               |              |
| 口 系统维护 V                   |                                         |         | 确定                |                                               |                |      |               |              |
| Ξ                          | く 2 2 2 2 2 2 2 2 2 2 2 2 2 2 2 2 2 2 2 |         |                   |                                               |                |      |               |              |

 iWAN 服务默认为本地认证,需要添加本地账号,账号归属的用户组选择 iWAN 服务绑定 的用户组,(镜像默认已有 iWAN 服务的其他配置)。

| 🛠 Panabit <sup>®</sup>      | 标准版  |                 |        |            |                           |                 |    | Q X C    | ı<br>1 م ا | 异全 ∽   |      | 已运行 :<br>11m45s ( | ssh | admin<br>⊡ |
|-----------------------------|------|-----------------|--------|------------|---------------------------|-----------------|----|----------|------------|--------|------|-------------------|-----|------------|
| <ul> <li>当前策略 </li> </ul>   | 组织架构 | 本地账号            | 代理账号   | 添加本地账号     |                           |                 | ×  |          |            |        |      |                   |     |            |
| 日 対象管理 *                    | 用户组  | 任意              | 账号     | 用户组        | iwan 👻                    |                 |    |          |            | ② 批量操作 | 十添加  | 命导入               | 山导出 | Ŧ          |
| ⊗ 应用路由 ~                    | - 序号 | 用户组 💠           | 用户账号 💲 | 账号         | cs123                     |                 |    | ELE11月 🗢 | 最后         | 下线 🗘   | 其他信息 | ı                 |     | 操作         |
|                             |      |                 |        | 密码         | cs123                     |                 |    |          |            |        |      |                   |     |            |
| で、設備管理・                     |      |                 |        | 开通日期       | 2023-02-21                |                 |    |          |            |        |      |                   |     |            |
| ◎ 其它管控 ×                    |      |                 |        | 截止日期       | 2024-02-21                | 十加时间            |    |          |            |        |      |                   |     |            |
| ○ 用户认证 ^                    |      |                 |        | 一 限定信息 へ - |                           |                 |    |          |            |        |      |                   |     |            |
| <ul> <li>账号管理</li> </ul>    |      |                 |        | 最大在线       | 1                         |                 |    |          |            |        |      |                   |     |            |
| <ul> <li>页面通知</li> </ul>    |      |                 |        | 绑定VLAN     | 0                         | 0.表示不绑定         |    |          |            |        |      |                   |     |            |
| ・ 在线用户                      |      |                 |        | 绑定IP       | 0.0.0.0                   | 0.0.0.0成为空表示不绑定 |    |          |            |        |      |                   |     |            |
| <ul> <li>PPPoE</li> </ul>   |      |                 |        | 绑定MAC      | 00-00-00-00-00-00         |                 |    |          |            |        |      |                   |     |            |
| - ボ母道州                      |      |                 |        |            | 00-00-00-00-00-00表示不绑定,多个 | MAC用逗号隔开        |    |          |            |        |      |                   |     |            |
| LTADA                       |      |                 |        | ― 身份信息へ ―  |                           |                 |    |          |            |        |      |                   |     |            |
| • E P38H46                  |      |                 |        | 姓名         |                           |                 |    |          |            |        |      |                   |     |            |
| <ul> <li>PPP₀E代版</li> </ul> |      |                 |        | 身份证        |                           |                 |    |          |            |        |      |                   |     |            |
| <ul> <li>PPPoE旁路</li> </ul> |      |                 |        | 联系电话       |                           |                 |    |          |            |        |      |                   |     |            |
|                             |      |                 |        | 其他信息       |                           |                 |    |          |            |        |      |                   |     |            |
| 日本 成用説別 ~                   |      |                 |        |            |                           |                 |    |          |            |        |      |                   |     |            |
| Ph science v                |      |                 |        |            |                           | allingie        | 取消 |          |            |        |      |                   |     |            |
|                             | < >  | 9998 <b>1</b> 3 | 高 确定 总 | 100 HOM V  |                           |                 |    |          |            |        |      | En                | 简体  | J • 1 ===  |

5. 添加策略路由, 全 any 即可, 转发到云分配的公网 IP。

| 🛠 Panabit <sup>®</sup>                         | 标准版             | 添加        |       | D, 50                 |     |        |           | ish admin<br>CB ⊡ |     |
|------------------------------------------------|-----------------|-----------|-------|-----------------------|-----|--------|-----------|-------------------|-----|
| ③ 当前策略 ~                                       | IPv4路由 IPv6路由   | 策略序号      | 6000  | 序号从小往大匹配,范围1-65535    |     |        |           |                   |     |
| 局対象管理 ✓                                        | 自动刷新 10秒 🔻 当前时段 | 策略时段      | 任意 ッ  | 策略只在该时间范围生效           | NAT | Ш 策略时段 | ② 批量操作 +  | 動 命导入             | 中部主 |
| ⊗ 应用路由 ^                                       | 序号 財役 用户组 源接    | 策略备注      |       |                       | 5   | 下一跳    | DNAT地址 匹配 | 激 街注              | 操作  |
| <ul> <li>接口线路</li> </ul>                       |                 | — 匹配条件 —— |       |                       |     |        |           |                   |     |
| <ul> <li>线路群组</li> </ul>                       |                 | 用户类型      | 任意 🗸  |                       |     |        |           |                   |     |
| <ul> <li>策略路由</li> </ul>                       |                 | 用户组       | 任意 🗸  | Q、选择用户组               |     |        |           |                   |     |
| <ul> <li></li></ul>                            |                 | 源接口       | 任意 🗸  |                       |     |        |           |                   |     |
| • DNS管控                                        |                 | 源地址端口     | 任意 🗸  | 2936日                 |     |        |           |                   |     |
| DHCP                                           |                 | 目标地址端口    | 任意 🗸  | 目标調口                  |     |        |           |                   |     |
| • WAN服务                                        |                 | 协议        | 任意 🗸  | 任意 标准版不支持应用路由         |     |        |           |                   |     |
| • VRRP联动                                       |                 | VLAN      | TTL   | DSCP 0                |     |        |           |                   |     |
| • CGNAT设置                                      |                 | 一 执行动作 —— |       |                       |     |        |           |                   |     |
| 「 流量管理 、                                       |                 | 执行动作      | NAT ~ |                       |     |        |           |                   |     |
| ◎ 其它管控 >                                       |                 | DNAT地址    |       | 如果设置,数据包的目标P被修改为设置的IP |     |        |           |                   |     |
| Ω meniat ¥                                     |                 | NAT线路     | wan 👻 |                       |     |        |           |                   |     |
|                                                |                 | 下一跳       | 空线路 🔻 |                       |     |        |           |                   |     |
| '♥ 大线AC Y                                      |                 |           |       |                       |     |        |           |                   |     |
| · 11 小田市市部 · · · · · · · · · · · · · · · · · · | < > 到第 1 页 确定 总 |           |       | Starts                |     |        |           |                   |     |

# 四、Panabit-iWAN 客户端设置

### 4.1 站点到站点(site-to-site)的客户端配置

在另一台 Panabit 上(该设备作为客户端)使用云服务器的公网 IP 和自己设置的账号密码(上一章第4步中设置的),就能连接上 iWAN 了(iWAN 服务的端口默认为 UDP 8000,可以自己修改,需注意阿里云安全端口组是否放行)。线路类型选择 iWAN,网卡选择一条能通公网的 WAN 线路(有无公网 IP 均可)。

|          |              |              | · · · · · · · · · · · · · · · · · · · | NK心 IOP应用 美时流量                                                                                                    | k 历史趋势 陆路日志               |           | i Elizia ech admis |   |
|----------|--------------|--------------|---------------------------------------|----------------------------------------------------------------------------------------------------|---------------------------|-----------|--------------------|---|
| X        | Panabit      | 专业版          |                                       |                                                                                                    |                           | ♀│毘 ≙ ∽   | ∮ 2m24s <b>#</b> ⊡ |   |
|          | 系统概况 🖌 🔺     | LAN接口 WAN线路  | 8 名称                                  | 上云                                                                                                    |                           |           | 总流入: 0 总流出: 0 连接数: | 0 |
| 0        | 当前策略 🗡       | 自动刷新 10秒 👻   | 所                                     | iWAN 👻                                                                                                    |                           | (2) 批量操作  | 十添加 命身入 山身出 戸      |   |
| 8        | 対象管理 🖌       | □ D 名称 ≑     | 网卡                                    | Server-WAN                                                                                                    | 2系统概况网络接口"中,将网卡设置为接外网     | 接動向 💠 所羅組 | 备注 操作              |   |
| 0        | CTITIBALIA A | 1 Server-WAN | 备注<br>em2                             |                                                                                                    |                           |           | C = a (II)         |   |
| Ŵ        | №用給田 ∩       |              | - WAN参数 -                             |                                                                                                    |                           | 0.0.11    | C # A ()           |   |
|          | 接口线路         |              | 服务器中/域名                               | and the second second s |                           |           | 0120               |   |
| •        | 线路即组         |              | 服务器调口                                 | 8000                                                                                                    |                           |           |                    |   |
| . •      | 策略路由         |              | iWAN账号                                | 123                                                                                                    |                           |           |                    |   |
| . •      | 第日映射         |              | iWAN密码                                | 123                                                                                                    |                           |           |                    |   |
| •        | DNS管控        |              | 加密                                    | (同关闭)                                                                                                    |                           |           |                    |   |
| •        | DHCP         |              | - 高级 へ                                |                                                                                                    |                           |           |                    |   |
| •        | WAN服务        |              | 心跳服务器1                                | 0.0.0.0                                                                                                    | 通过ping此IP来对线路做健康检查,为空表示关闭 |           |                    |   |
| •        | VRRP联动       |              | 心跳服务器2                                | 0.0.0.0                                                                                                    | 同上,任何一个印通都表示心跳正常          |           |                    |   |
| •        | CGNAT设置      |              | MTU                                   | 1420                                                                                                    |                           |           |                    |   |
| 12       | 流量管理 🖌       |              | iWAN管道D                               | 0                                                                                                    | 1-1024                    |           |                    |   |
| ۲        | 其它體控 🖌       |              | 管道方向                                  | 0 ~                                                                                                    | 表示管道的两端,两端值必须唯一           |           |                    |   |
| 8        | 用户认证 🖌       |              |                                       | 确定                                                                                                    |                           |           |                    |   |
| -        | 无继AC Y       |              |                                       |                                                                                                    |                           |           |                    |   |
| -        |              | く 1 > 到第 1   |                                       |                                                                                                    |                           |           |                    |   |
| <u> </u> |              |              |                                       |                                                                                                    |                           | 1         |                    |   |
|          |              |              |                                       |                                                                                                    |                           |           |                    |   |
| 0        |              | IAN##□ WANE® | 洋路口志                                  |                                                                                                    |                           |           | 白斑入、白白斑山、白油原酸      | 0 |

|   | 系统概况        | × 🗎 | LAN接口 | WAN线路      | 线路日志       |           |               |              |       |      |            |        |        |       |          |       | 总流入: 0 总流 | 出: 0 连接数: ( | 0 |
|---|-------------|-----|-------|------------|------------|-----------|---------------|--------------|-------|------|------------|--------|--------|-------|----------|-------|-----------|-------------|---|
| 0 | 当前策略        | ×   | 自动刷新  | 1019 -     | 所有类型       | Ŧ         | 所有状态 🔍 🔻      | 所有组 🔻        | 关键字搜索 |      | Q          |        |        |       | ę        | 》张显操作 | +添加 命导入   | 山海出一市       |   |
| 8 | 对象管理        | ~   | D     | 名称 💠       | 岡卡 ≑       | 状态        | IP            | 线路网关         | мти   | VLAN | DNS牵引/失败 ≑ | 瀉入速率 ≑ | 流出速率 ⇔ | 连接数 ≑ | 连接时间 💠   | 所服组   | 备注        | 操作          |   |
| 8 | 应用路由        | ~   | 1     | Server-WAN | em2        | $\oslash$ | 192.168.10.69 | 192.168.10.1 | 1500  | 0/0  | 3/0.00%    | 0      | 0      | 0     | -        |       |           | C 🖬 🗐 🕕     |   |
|   | 10111111111 | -   | 4     | 上云         | Server-WAN | $\oslash$ | 192.168.0.1   | 10.0.0.1     | 1420  | 0/0  | 0/0.00%    | 0      | 0      | 0     | 0/0:4:39 |       |           | C 🖬 📾 🕕     |   |
|   | 120007040   | -   |       |            |            |           |               |              |       |      |            |        |        |       |          |       |           |             |   |
| • | SOUTHFUL    | - 1 |       |            |            |           |               |              |       |      |            |        |        |       |          |       |           |             |   |
| • | 球醋箭田        | - 1 |       |            |            |           |               |              |       |      |            |        |        |       |          |       |           |             |   |
| • | 端口映射        | - 1 |       |            |            |           |               |              |       |      |            |        |        |       |          |       |           |             |   |
| • | DNS管控       | - 1 |       |            |            |           |               |              |       |      |            |        |        |       |          |       |           |             |   |
| • | DHCP        | - 1 |       |            |            |           |               |              |       |      |            |        |        |       |          |       |           |             |   |
| • | WAN服务       | - 1 |       |            |            |           |               |              |       |      |            |        |        |       |          |       |           |             |   |
| • | VRRP戰动      | - 1 |       |            |            |           |               |              |       |      |            |        |        |       |          |       |           |             |   |
| • | CGNAT       |     |       |            |            |           |               |              |       |      |            |        |        |       |          |       |           |             |   |

2. 配置客户端策略路由,将所需业务转发到云上 Panabit,再由云上 Panabit 转发出去。

|   | 系统概况     | × 🕯 | IPv4路由 | IPv6路 | 曲    |      |      |     |       |      |     |      |    |      |     |            |               |         |       |        |        |    |
|---|----------|-----|--------|-------|------|------|------|-----|-------|------|-----|------|----|------|-----|------------|---------------|---------|-------|--------|--------|----|
| 0 | 当前策略     | *   | 自动限新   | 10秒   | ▼ 当前 | 时段 👻 | 启用   | Ŧ   | 关键字搜索 |      | Q   |      |    |      |     | 8 CGNAT    | III ARABBERTA | () ###  | 枭作 十海 | 10 命导入 | 中台     | F. |
|   | 对象管理     | ~   | 序号     | 时段    | 用户组  | 源接口  | VLAN | TTL | 源地址   | 目标地址 | 协议  | 应用   | DS | 用户类型 | 动作  | 日标线路       | 下一跳           | DNATHER | 匹配次数  | 备注     | 1      | 操作 |
| 8 | 应用路由     | ~   | 1000   | any   | any  | any  | any  | any | any   | any  | any | 网络游戏 | 0  | any  | NAT | 上云         | ÷             |         | 0     |        | 60 / 8 | •  |
|   | 接口线路     |     | 2000   | any   | any  | any  | any  | any | any   | any  | any | any  | 0  | any  | NAT | Server-WAN | -             | -       | 0     | -      | a / 8  | •  |
|   | 线路群组     |     |        |       |      |      |      |     |       |      |     |      |    |      |     |            |               |         |       |        |        |    |
| • | 策略路由     |     |        |       |      |      |      |     |       |      |     |      |    |      |     |            |               |         |       |        |        |    |
| • | 满口映射     |     |        |       |      |      |      |     |       |      |     |      |    |      |     |            |               |         |       |        |        |    |
| • | DNS管控    |     |        |       |      |      |      |     |       |      |     |      |    |      |     |            |               |         |       |        |        |    |
| • | DHCP     |     |        |       |      |      |      |     |       |      |     |      |    |      |     |            |               |         |       |        |        |    |
| • | WAN服务    |     |        |       |      |      |      |     |       |      |     |      |    |      |     |            |               |         |       |        |        |    |
| • | VRRP联动   |     |        |       |      |      |      |     |       |      |     |      |    |      |     |            |               |         |       |        |        |    |
| • | CGNATION |     |        |       |      |      |      |     |       |      |     |      |    |      |     |            |               |         |       |        |        |    |

# 4.2 端到站点(End-to-Site)的客户端配置

iWAN Windows 客户端下载地址: <u>https://www.panabit.com/download</u>

| - > C | a panabit.com/downloa     | d                                                                                                    |         |      |           |                  |      |        |          | छे दे          | * 🗆 🛎 | 9          |
|-------|---------------------------|----------------------------------------------------------------------------------------------------|---------|------|-----------|------------------|------|--------|----------|----------------|-------|------------|
|       | 🛠 Panabit®                | 首页                                                                                                    | 产品中心    | 解决方案 | 免费版       | 支持与服务            | 合作伙伴 | 关于我们   | 论坛(      | گ 400-773-3996 |       |            |
|       |                           |                                                                                                    |         |      |           |                  |      |        |          |                |       |            |
|       |                           |                                                                                                    |         |      |           |                  |      |        |          |                |       |            |
|       | Panahit NTM               | Panalon XCach                                                                                                    | ~ 干线和   |      |           | 安建文件             |      |        |          |                |       |            |
|       | 文件类型 任意类型 マ               | <ul> <li>         · unable         · unable</li></ul> | ~ 70000 | Qigg |           |                  |      |        |          |                |       |            |
|       | 序号 文件名称                   |                                                                                                    |         | 文件类型 | 文件摘要      |                  |      | 文件大    | 小 下载次弱   | 1. 操作          |       | ~          |
|       | 1 loginstall20220513_Linu | ux3.10.0x_amd64.tar.gz                                                                                                    |         | 安装包  | Panalog I | inux版本安装包。       |      | 94.48M | 1915     | 洋橋 下郡          | (     | <i>Q</i> : |
|       | 2 iWAN客户遗.zip             |                                                                                                    |         | 客户端  | iWAN客户    | 9週,支持Linux、Windo | ws   | 12.46M | 2080     | 详情丨下载          | ſ     |            |
|       | 3 NTMfree_Linux_202208    | 823.iso                                                                                                    |         | 安装包  | NTM标准     | 版,基于Linux系统的安    | 装包   | 105.92 | vi 7046  | 详情丨下概          | Č     | 5          |
|       | 4 Panalog_20220516_fb1    | 11.iso                                                                                                    |         | 安装包  | PanalogE  | 日志系统安装请像         |      | 101.96 | vi 16484 | 详情   下载        |       |            |
|       | 5 PanabitOEM_TANGr1_      | 20220602_Linux.iso                                                                                                    |         | 安装包  | Panabit € | 彩业版,基于Linux系统的   | 的安装包 | 40.01M | 3825     | 详情丨下载          |       |            |
|       | 6 PanabitFREE_TANGr1_     | _20220602_Linux.iso                                                                                                    |         | 安装包  | Panabit # | 示准版,基于Linux系统的   | 的安装包 | 39.64M | 20836    | 详情   下载        |       |            |
|       | 7 PanabitWB_TANGr1_20     | 0220602_Linux.iso                                                                                                    |         | 安装包  | Panabit 🕅 | 刚吧版,基于Linux系统的   | 的安装包 | 39.79N | 3341     | 洋情   下载        |       |            |
|       | 8 Ntm_oem_20220225.ise    | 0                                                                                                    |         | 安装包  | NTM专业     | 版,基于FreeBSD系统    | 的安装包 | 121.18 | vi 1409  | 详情丨下数          |       |            |
|       | 9 Ntm_free_20220224.iso   | 2                                                                                                    |         | 安装包  | NTM标准     | 版,基于FreeBSD系统的   | 的安装包 | 121.18 | W 8431   | 洋情丨下载          |       |            |
|       |                           |                                                                                                    |         |      |           |                  |      |        |          |                |       |            |
|       |                           |                                                                                                    |         |      |           |                  |      |        |          |                | 💬 在线  | 咨          |

1. Windows 客户端拨号,填写云上分配的公网 IP 以及端口号,配置的账号以及密码进行拨

| 🛠 Panabit | iWAN客户i | 耑 v2.0 | West to the  | -              |      | ×  |
|-----------|---------|--------|--------------|----------------|------|----|
|           | 服务器     |        | S.C.         |                |      |    |
|           | 端口号     | 8000   | 1. 1. 1.     |                |      |    |
|           | 用户名     | 123    |              | and the second |      |    |
| AL E      | 密码      | •••    | - Antonia I. |                | No.  | -  |
|           |         | ✓ 自动登录 |              | 连接             |      |    |
| =         | 4       | 1      |              |                | 高级设置 | Bŧ |

 拨号成功后左下角会有提示连接成功,可设置是否加密和 MTU, Windows 客户端连上 iWAN 后所有流量到会走 iWAN 虚拟网卡,如只需特定流量走 iWAN,请手动配置 Windows 路由表。

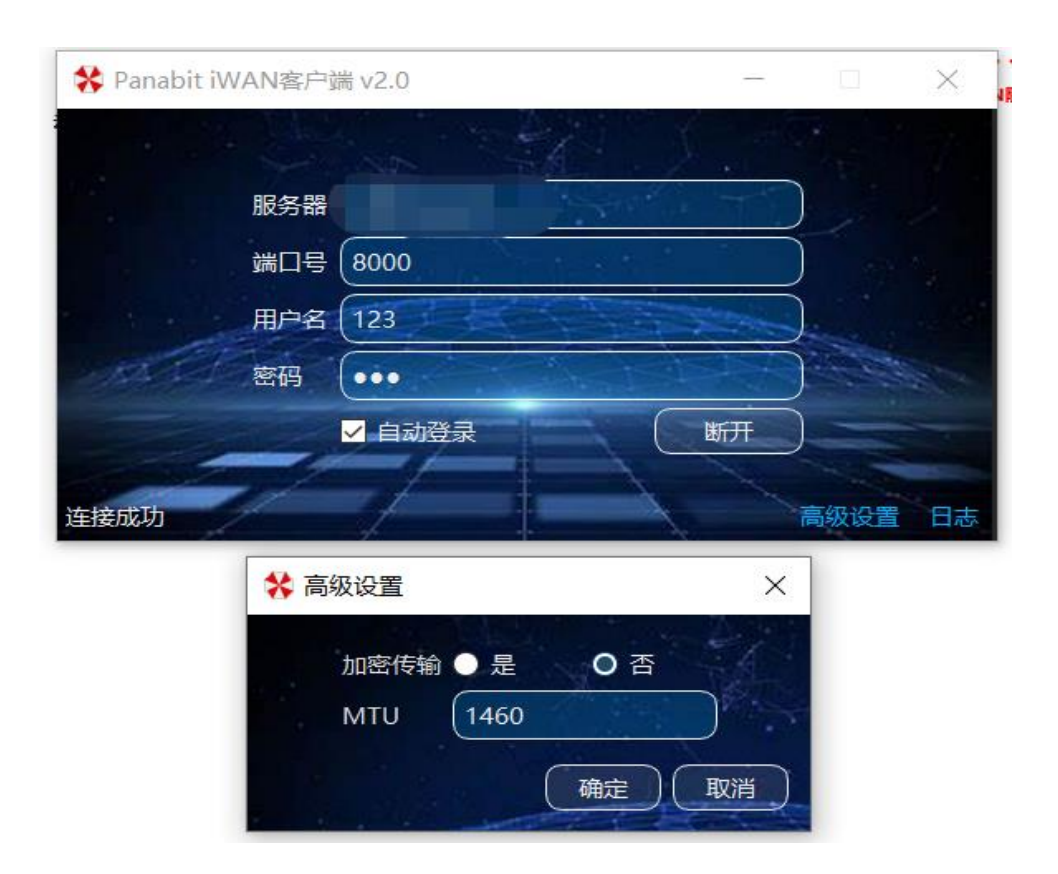

# 4.3.多台云上 Panabit 组网

在云上部署两台 Panabit, Panabit 既做服务端也做客户端,如下图所示,配置方法可参 考 4.1 与 4.2。

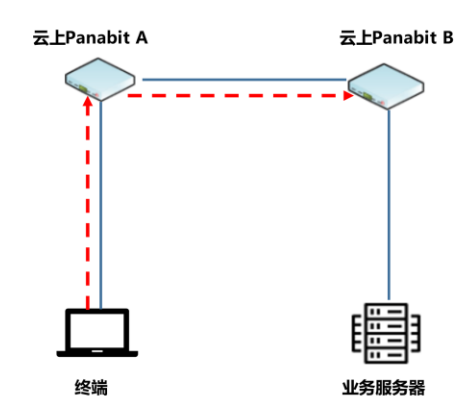

• Panabit-A

1. 作为终端用户的服务端。

---► iWAN隧道

- 2. 作为Panabit-B的客户端。
- 接收终端的流量并转发至 Panabit-B。
- Panabit-B
- 1. 做Panabit-A的服务端。
- 2. 接收Panabit-A的流量, 再转发至业务服务器。